发行人用户操作手册

深圳前海鹏元数据技术有限公司

2019年7月11日

# 目录

| 1、 | 系统 | 充简介        | 4  |
|----|----|------------|----|
| 2、 | 发行 | 大操作说明      | 4  |
|    | —  | 发行人信息      | 4  |
|    | 二、 | 申报材料管理     | 5  |
|    |    | 新债项目申报     | 5  |
|    |    | 新债项目申报记录   | 6  |
|    |    | 评审意见反馈     | 7  |
|    |    | 延期发行及更改要素  | 9  |
|    |    | 上传发行备案材料   | 10 |
|    |    | 发行备案材料上传记录 | 12 |
|    |    | 存续期项目报备    | 13 |
|    |    | 存续期项目报备记录  | 15 |
|    |    | 项目汇总       | 16 |
|    | 三、 | 新闻公告       | 17 |
|    |    | 公告通知       | 17 |
|    |    | 债市公告       | 17 |
|    |    | 每周待偿债券     | 18 |
|    |    | 每日债市信息     | 18 |
|    |    | 政策文件       | 19 |
|    | 四、 | 修改密码       | 20 |

# 1、系统简介

该债券信用风险管理系统,通过对债券的发行申报过程管理及债券的发行后存 续期间的债券监管等功能,实现对企业债券信用风险进行管理,切实加强企业债 券存续期间的监督管理工作,提升防范化解重大风险能力。

发行人角色的用户可在系统中进行完善发行人信息。对于申请发行的债券, 发行人可在系统中对申报的债券进行上报操作,包括上传债券项目申报材料,上 报反馈意见,上传发行备案材料等操作。对于存续期的债券,可在系统中进行债 券项目的相关存续期上报操作,其中包括募投资金使用、募投项目变更、募投项 目进展、重大事项报备等。

同时发行人还可在系统中查看国家发改委发布的债券相关的政策文件。

# 2、发行人操作说明

#### 一、发行人信息

- (1) 发行人通过发改委开设的账号、密码登录系统。
- (2) 在【发行人信息】中,完善各项信息后提交保存。
- (3) 发行人后续可修改信息,修改后保存即可。每次的信息修改记录在【信息操作记录】录】中展示。可点击查看。

| 债券信用风险管理系统       | 发行人信息                | 申报材料管理            | 债券发行管理               | 资金使用管理    | 流程处理               |                           | 👤 diangu 🝷 |
|------------------|----------------------|-------------------|----------------------|-----------|--------------------|---------------------------|------------|
| <b>章</b> 发行人信息管理 | 名称单位                 |                   |                      |           |                    |                           |            |
| 发行人信息            | *发行单位                | 湖南电广传媒            | 股份有限公司               |           | 公司属性               | 国有企业                      |            |
| 信息操作记录           | 基本信息                 |                   |                      |           |                    |                           |            |
|                  | 企业成立时间               | 1999-01-26        |                      |           | 法定代表人              | 彭益                        |            |
|                  | 实际控制人                |                   |                      |           | 注册资本(万元)           | 141755.6338               |            |
|                  | *注册地址                | 选择城市              | ▼选择区域                | ¥         | 总部地址               | 长沙市 • 芙蓉区 •               |            |
|                  | 经营范围                 | 主营:策划、<br>发布国内外各类 | 设计、制作、代理<br>扩告;影视节目制 | ÷         | 公司地址详情             | 湖南省长沙市浏阳河大桥东湖南金鹰<br>影视文化城 |            |
|                  | 联系人信息                |                   |                      |           |                    |                           |            |
|                  | ★公司联系人               |                   |                      | *公司电话     | 86-731-84252080,8( | 邮政编码 410003               |            |
|                  | ★联系人手机               |                   |                      | *公司邮箱     | dgcm@tik.com.cn    | 公司传真 86-731-84            | 252096     |
|                  | 说明:联系邮箱将<br>  金融市场信息 | 所开于找回密码、          | 修改密码操作,诸             | 前重慎保管     |                    |                           |            |
|                  | *是否发行企业(             | 责 选择是否发           | :债 ▼                 |           | *是否为上市公司           | 司 是 v                     |            |
|                  | ▲ 首次录入信息             | 息,24小时内修改         | 文无须审核;录入(            | 言息24小时后修改 | , 需发改委审核通过后方可      | 生效                        |            |
|                  |                      |                   | 1                    | 提交保存      | 返回                 |                           |            |

#### 二、申报材料管理

#### 新债项目申报

操作如下:

- (1) 点击进入【申报材料管理】页面,选择【债券项目申报】
- (2) 填写债券项目信息,各个必填项均需填写。
- (3) 上传申报材料附件。
- (4) 填写债项负责人信息和联系方式
- (5) 点击【保存】即完成保存,可以在【申报记录】再打开修改。
- (6) 点击【提交】即完成申报。此时申报信息将提交到省发改委登录平台,由省发改委查看处理。

#### 用户操作手册

#### 广东省企业债券信息管理系统

| 广东省企业债券信息管理系统   | 发行人信息           | 申报材料管理 | 新闻公告      |        |      |      | 👤 gzyxjtyx 🕶 |
|-----------------|-----------------|--------|-----------|--------|------|------|--------------|
| <b>夺</b> 申报材料管理 | 新债项目申报          | 申报记录   |           |        |      |      |              |
| 新债项目申报          | 债券申报进程          | 1      |           |        |      |      |              |
| 评审意见反馈 2        |                 |        |           |        |      |      |              |
| 上传发行备案材料 0      |                 |        |           |        |      |      |              |
| 存续期信息报备         |                 |        |           |        |      |      |              |
| 项目汇总            | 新债申报            |        | 省发改委转报    | 评审意见反馈 | 核准文件 | (長券) | <b>运行完成</b>  |
|                 |                 |        |           |        |      |      |              |
|                 | 债券信息填报          |        |           |        |      |      |              |
|                 | *发行人名称          | 广州越秀集  | 团有限公司     | *申打    | 报金额  | 亿元   |              |
|                 | *项目名称           |        |           | *债     | 券类型  | T    |              |
|                 | *请上传申           | 报材料    |           |        |      |      |              |
|                 | 文件名称            |        |           |        |      |      |              |
|                 | 上传压缩包           | 文档要求格式 | 沩:zip、rar |        |      |      |              |
|                 |                 |        |           |        |      |      |              |
|                 |                 |        |           |        |      |      |              |
|                 |                 |        |           |        |      |      |              |
|                 |                 |        |           |        |      |      |              |
|                 | 说明备注:           |        |           |        |      |      |              |
| *请上传申报材料        |                 |        |           |        |      |      |              |
|                 |                 |        |           |        |      |      |              |
| 文件名称            |                 |        |           |        |      |      |              |
| 上传压缩包 →档要す      | 校格式 - ン フIP     | rar    |           |        |      |      |              |
| ~14×5           | 4112-075 · 24 ( |        |           |        |      |      |              |
| 尝试拖拽文件上传        | ŧ               |        |           |        |      |      |              |
|                 |                 |        |           |        |      |      |              |
|                 |                 |        |           |        |      |      |              |
| 说明备注:           |                 |        |           |        |      |      |              |
|                 |                 |        |           |        |      |      |              |
| (注西央主 ) 广白      |                 |        |           |        |      |      |              |
| 顶坝贝贡人信息         |                 |        |           |        |      |      |              |
| 企业经办人           |                 |        |           |        |      |      |              |
| *姓名             |                 | *1     | 有         |        | *座机  |      |              |
| 董事长             |                 |        |           |        |      |      |              |

# 新债项目申报记录

发行人可查看历史各次操作的债券项目申报记录。

操作如下:

#### (1) 选择【新债项目申报记录】

(2) 查看列表中的申报记录,可点击查看申报记录详情。

| 东省企业债券信息管理系统    | 发行人信息 申报材料管理 新闻公告     |             |                     | <b>_</b> g | zyxjtyx |
|-----------------|-----------------------|-------------|---------------------|------------|---------|
| <b>夺</b> 申报材料管理 | 新债项目申报 申报记录           | _           |                     |            |         |
| 新债项目申报          | 15B/220 04/2018       | 8           | ¥7.*                |            | **)(a   |
| 评审意见反馈 2        |                       | # € ©       | 1/22 ±=P            |            | ±₩,     |
| 上传发行备案材料 0      | 项目名称                  | 债券类型        | 申报日期                | 发改委办理状态    | 操作      |
| 存续期信息报备         | 这种在这种政治               | 一般企业债       | 2019-05-30 15:46:15 | 已转报        | 查看      |
| 项目汇总            | 广州越秀公司债2019第一期        | 一般企业债       | 2019-05-29 16:14:56 | 已转报        | 查看      |
|                 | 测试20190529001         | 一般企业债       | 2019-05-29 08:48:03 | 未办理        | 查看      |
|                 | 1                     | 一般企业债       | 2019-05-27 14:04:12 | 已转报        | 查看      |
|                 | 越秀债2019年第三期           | 社会领域产业专项债   | 2019-05-20 15:40:00 | 已转报        | 查看      |
|                 | 越秀债2019年第二期           | 社会领域产业专项债   | 2019-05-20 15:32:58 | 已转报        | 查看      |
|                 | 越秀债2019年第一期           | 农村产业融合发展专项债 | 2019-05-19 11:29:58 | 已转报        | 查看      |
|                 | test债券项目              | 创投债         | 2019-05-18 15:46:07 | 已转报        | 查看      |
|                 | 广州越秀集团有限公司2019年第五期公司债 | 一般企业债       | 2019-05-18 14:36:02 | 已转报        | 查看      |
|                 | 试试                    | 城市地下综合管廊专项债 | 2019-05-14 09:38:33 | 已转报        | 查看      |

#### 评审意见反馈

省发改委对发行人申报的债券进行批复后,发行人方可看见需要上传反馈意见的债券记录, 并可对之前申报的债券进行反馈意见上传操作。在菜单旁有新处理提醒,有1个省发改委 处理后,提示数量会增加1,提交评审意见反馈后提示数量会少1个。 操作如下:

(1) 在【评审意见反馈】栏目,发行人选择债券项目,点击【上传】

| 广东省企业债券信息管理系统 | 发行人信息 申报材料管理 新闻公     |                |                     | و 🎩                 | jzyxjtyx • |
|---------------|----------------------|----------------|---------------------|---------------------|------------|
| 申报材料管理        | 评审意见反馈反馈记录           |                |                     |                     |            |
| 新债项目申报        |                      |                |                     |                     |            |
| 评审意见反馈 2      |                      | 2 I AN         |                     |                     | 1110       |
| 上传发行备案材料 0    | 项目名称                 | 债券类型           | 申报日期                | 发改委转报日期             | 操作         |
| 存续期信息报备       | 这种在这种政治              | 一般企业债          | 2019-05-30 15:46:15 | 2019-05-30 15:47:24 | 上传         |
| 项目汇总          | 广州越秀公司债2019第一期       | 一般企业债          | 2019-05-29 16:14:56 | 2019-05-29 16:17:22 | 上传         |
|               | 1                    | 一般企业债          |                     | 2019-05-29 15:48:56 | 上传         |
|               | 越秀债2019年第三期          | 社会领域产业专项债      | 2019-05-20 15:40:00 | 2019-05-20 17:02:48 | 上传         |
|               | 越秀债2019年第二期          | 社会领域产业专项债      | 2019-05-20 15:32:58 | 2019-05-20 15:39:03 | 上传         |
|               | 越秀债2019年第一期          | 农村产业融合发展专项债    | 2019-05-19 11:29:58 | 2019-05-20 16:02:29 | 上传         |
|               | test债券项目             | 创投债            | 2019-05-18 15:46:07 | 2019-05-29 16:11:51 | 上传         |
|               | 广州越秀集团有限公司2019年第五期公司 | 债 一般企业债        | 2019-05-18 14:36:02 | 2019-05-20 15:50:38 | 上传         |
|               | 试试                   | 城市地下综合管廊专项债    | 2019-05-14 09:38:33 | 2019-05-14 09:41:54 | 上传         |
|               |                      | 20. A. II. / T | 2010 05 12 11:17:22 | 2010 05 10 15 45:00 | ⊢/≢        |

(2) 进入到上传操作页面,上传反馈意见材料后点击【保存】即完成保存,可以在【反

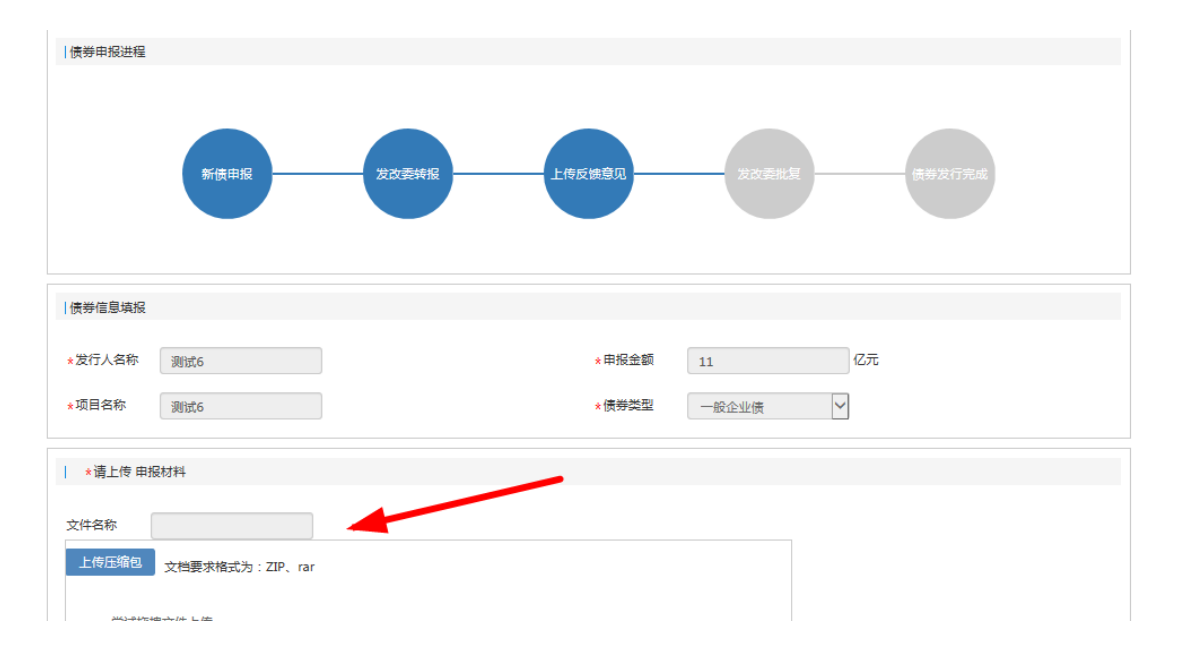

馈意见上传记录】再打开修改。点击提交,提交给发改委。

#### ● 反馈意见上传记录

发行人可在【反馈意见上传记录】栏目中,查看历史的上传记录及详情。

- (1) 选择【反馈意见上传记录】栏目,查看上传记录列表
- (2) 选择对应的上传记录,点击查看【查看】,可查看历史的上传详情。

| 广东省企业债券信息管理系统 | 发行人信息          | 申报材料管理 新闻公          | 5            |                     | <b>_</b> g | jzyxjtyx 👻          |     |    |
|---------------|----------------|---------------------|--------------|---------------------|------------|---------------------|-----|----|
| 中报材料管理        | 评审意见反馈         | 反馈记录                | _            |                     |            |                     |     |    |
| 新债项目申报        | 西日夕約           |                     |              | 0 44± 0±            |            | بې                  |     |    |
| 评审意见反馈 2      | 观日白你           | 21(+)               |              |                     |            |                     |     |    |
| 上传发行备案材料 0    | 项目名称           |                     | 债券类型         | 最近申报日期              | 发改委办理状态    | 操作                  |     |    |
| 存续期信息报备       | 这种在这种政治        |                     | 这种在这种政治      |                     |            | 2019-05-30 15:47:24 | 未处理 | 查看 |
| 项目汇总          | 广州越秀公司债2019第一期 |                     | 一般企业债        | 2019-05-29 16:17:22 | 已上传国家发改委批号 | 查看                  |     |    |
|               | 1              |                     | 一般企业债        | 2019-05-29 15:48:56 | 已上传国家发改委批号 | 查看                  |     |    |
|               | 越秀债2019年第      | 债2019年第三期 社会领域产业专项债 |              |                     | 已上传国家发改委批号 | 查看                  |     |    |
|               | 越秀债2019年第      | 二期                  | 社会领域产业专项债    | 2019-05-20 15:39:03 | 未处理        | 查看                  |     |    |
|               | 越秀债2019年第      | :一期                 | 农村产业融合发展专项债  | 2019-05-20 16:02:29 | 已上传国家发改委批号 | 查看                  |     |    |
|               | test债券项目       |                     | 创投债          | 2019-05-29 16:11:51 | 已上传国家发改委批号 | 查看                  |     |    |
|               | 广州越秀集团有        | 限公司2019年第五期公司(      | 一般企业债        | 2019-05-20 15:50:38 | 未处理        | 查看                  |     |    |
|               | 广州越秀集团有        | 限公司2018年第三期公司       | 一般企业债        | 2019-05-18 15:45:08 | 已上传国家发改委批号 | 查看                  |     |    |
|               | 广州越秀债券项        | 目1号                 | 一般企业债        | 2019-04-12 10:30:46 | 已上传国家发改委批号 | 查看                  |     |    |
|               |                |                     | 首页 上一页 1 下一页 | T.                  |            |                     |     |    |

# 延期发行及更改要素

债券延期发行或更改要素发行人可以提交延期发行及更改要素。

操作如下:

# (1) 在【延期发行及更改要素】栏目,发行人选择债券项目,点击【申请更改】

| 延期发行及更改要素 更 | 更改记录 |              |                     |                     |      |
|-------------|------|--------------|---------------------|---------------------|------|
| 项目名称        | 申报日期 | 至            | 8                   |                     | 查询   |
| 项目名称        |      | <b>债</b> 券类型 | 申报日期                | 发改委上传国家发改批号日期       | 操作   |
| ddfdfsf     |      | 一般企业债        | 2019-08-07 14:28:20 | 2019-08-07 14:28:20 | 申请更改 |
| 债券1155      |      | 一般企业债        | 2019-07-11 09:29:26 | 2019-08-06 09:19:03 | 申请更改 |
|             |      |              |                     |                     |      |

| 广东省企业债券信息管理系 | <b>统</b> 发行人信息 | 申报材料管理 | 新闻公告  |
|--------------|----------------|--------|-------|
|              |                |        |       |
| 延期发行及更改要素(发行 | 5人申请)          |        |       |
| 文件名称         |                |        |       |
| 上传文件         |                |        |       |
|              |                |        |       |
|              |                |        |       |
| 说明备注:        |                |        |       |
|              |                |        | 保存 提交 |

(2) 进入到上传操作页面,上传反馈意见材料后点击【保存】即完成保存,可以在【更

改记录】再打开修改。点击提交,提交给发改委。

● 更改记录

发行人可在【更改记录】栏目中,查看历史的上传记录及详情。

- (1) 选择【更改记录】栏目,查看上传记录列表
- (2) 选择对应的上传记录,点击查看【查看】,可查看历史的上传详情。

| 延期发行及更改要素        | 更改记录 |         |                     |     |    |  |  |  |  |
|------------------|------|---------|---------------------|-----|----|--|--|--|--|
| 项目名称 申报日期 至 3 章询 |      |         |                     |     |    |  |  |  |  |
| 项目名称             |      | 债券类型    | 申报日期                | 状态  | 操作 |  |  |  |  |
| ddfdfsf          |      | 一般企业债   | 2019-08-13 14:54:31 | 已申请 | 查看 |  |  |  |  |
| 债券110            |      | 双创孵化专项债 | 2019-07-18 15:36:26 | 已批准 | 查看 |  |  |  |  |

| 首页上一页 | 1 | 下一页 |
|-------|---|-----|
|-------|---|-----|

#### 上传发行备案材料

省发改委对发行人申报的债券操作上传了国家发改委批复文件后,发行人方可在【上传

发行备案材料】界面中查看到债券记录,并可对相应的债券项目上传发行备案材料。在菜单 旁有新处理提醒,有1个待处理后,提示数量会增加1,上传发行备案材料后提示数量会少 1个。

上传发行备案材料需债券成功发行上市之后方可进行操作,否则在上传发行备案材料时, 将无法找到对应的债券。

操作如下:

(1)进入【上传发行备案材料】栏目,选择需要上传的债券记录。

| 广东省企业债券信息管理系统 | 发行人信息       | 申报材料管理  | 新闻公告     |           |       |                     | 👤 gzyxjtyx 🕶 |
|---------------|-------------|---------|----------|-----------|-------|---------------------|--------------|
| ✿ 申报材料管理      | 上传发行备案相     | 对料 上传记录 |          |           |       |                     |              |
| 新债项目申报        | 而日夕殺        |         | 由坂口期     | *         | 8     | 香泡                  |              |
| 评审意见反馈 2      | 씨머리까        |         |          | ±         |       | 三百                  |              |
| 上传发行备案材料 1    | 项目名称        |         | 债券类型     |           | 申报日期  | 发改委上传国家发改批号日期       | 操作           |
| 存续期信息报备       | 越秀债2019年第二期 |         | 社会领域产业专项 | 社会领域产业专项债 |       | 2019-05-31 10:58:50 | 上传发行材料       |
| 项目汇总          |             |         |          |           |       |                     |              |
|               |             |         |          | 首页上一页     | 1 下一页 |                     |              |

(3) 点击操作按钮,【上传发行材料】,进入上传编辑操作页面。选择债券简称,上传补充的备案材料,录入中介机构信息和联系方式后点击【保存】即完成保存,可以在【发行备案材料上传记录】再打开修改。点击提交,提交的信息,将备案到发改委处。

注意:所选择的债券一定要选择正确,如选择不正确后续将不能再修改,选择债券并确认提 交后,之前上传的相关申报材料数据将归属到该债券名下。

|                                 | 儀券申报进程                                                                                                    |  |
|---------------------------------|----------------------------------------------------------------------------------------------------|--|
| 选择                              | 新使申报                                                                                                    |  |
|                                 | 12%在项目对应的已发行债券                                                                                                    |  |
|                                 | <ul> <li>・儀券衛称</li> <li>・儀券代码</li> <li>1018012221B</li> <li>・发行全额(2元)</li> <li>15</li> <li>・发行日期</li> <li>2018-10-25</li> </ul> |  |
|                                 | 168 其木体集                                                                                                    |  |
|                                 | * 发行人名称 / 广州越秀集团有限公司 * 申报全额(亿元) 10 * 批复全额(亿元) 44                                                                                |  |
| 文件名称<br>上传压编辑<br>尝试道碑文<br>说明衢注: | 2 文档要求格式为: ZP、rar<br>文件上传                                                                                                    |  |
| 材料名称                            | 发布时间                                                                                                    |  |
| 广州越秀集                           | 团有限公司2018年度第五期中期票属发行按置文件广州越秀集团有限公司201 2018-10-23                                                                                |  |
| 广州越秀集                           | 国有限公司2018年度第五期中期票据发行按置文件广州越秀集团有限公司201 2018-10-23                                                                                |  |
|                                 | 首页 上一页 1 下一页                                                                                                    |  |
| 监管银行信!                          | 息录入                                                                                                    |  |
| 债券代理人                           |                                                                                                    |  |
| *机构                             | *联系人 *联系方式 添加                                                                                                    |  |

# 发行备案材料上传记录

发行人可查看历史上传的发行备案材料记录及详情。

- (1) 点击查看【发行备案材料上传记录】栏目,可查看对应的上传记录列表。
- (2) 点击【查看】按钮,可进入到详情页中,查看历史上传的记录详情。

| 东省企业债券信息管理系统    | 发行人信息 申报材料管理    | 新闻公告                                    |              |             |                     | zyxjtyx |
|-----------------|-----------------|-----------------------------------------|--------------|-------------|---------------------|---------|
| <b>拿</b> 申报材料管理 | 上传发行备案材料 上传记录   |                                         |              |             |                     |         |
| 新债项目申报          | 项目名称            | 信券简称                                    | 上传日期         | <br>一<br>至  | 8                   | 新闻      |
| 评审意见反馈 2        |                 | DOD MOTO.                               |              |             |                     |         |
| 上传发行备案材料 1      | 项目名称            | 债券简称                                    | 债券代码         | 债券类型        | 上传日期                | 操作      |
| 存续期信息报备         | 广州越秀公司债2019第一期  | 19越秀集团SCP004                            | 011900607.IB | 一般企业债       | 2019-05-29 16:14:56 | 详惯      |
| 项目汇总            | 1               | 19越秀集团SCP002                            | 011900258.IB | 一般企业债       | 2019-05-27 14:04:12 | 详情      |
|                 | 越秀债2019年第三期     | 18越秀集团SCP003                            | 011801636.IB | 社会领域产业专项债   | 2019-05-20 15:40:00 | 详惯      |
|                 | 越秀债2019年第一期     | 18越秀集团SCP002                            | 011801613.IB | 农村产业融合发展专项债 | 2019-05-19 11:29:58 | 详情      |
|                 | test债券项目        | 19越秀集团SCP001                            | 011900259.IB | 创投债         | 2019-05-18 15:46:07 | 详情      |
|                 | 广州越秀集团有限公司2018年 | 17越秀集团SCP001                            | 011759091.IB | 一般企业债       | 2019-05-13 11:17:23 | 详情      |
|                 |                 | 10+************************************ | 011800582 IB | 一般企业信       | 2019-04-12 10:22:35 | 计学校     |

## 存续期项目报备

#### ● 存续期项目报备操作

发行人上传发行备案材料成功后,方可在【存续期项目报备】栏目中查看到相应的 债券。并可选择对应的债券上传报备材料。

操作如下:

(1) 进入【存续期项目报备】栏目,选择债券,点击需要上传的备案类型。类型 包括【募集资金使用】【募投项目变更】【重大事项备案。】

| 广东省企业债券信息管理系统 |             | 人信息 申报材料管理    | 新闻公告          |           |           |                                       |            | 👤 gzyxjtyx 🕶 |
|---------------|-------------|---------------|---------------|-----------|-----------|---------------------------------------|------------|--------------|
| ✿ 申报材料管理      | 信息排         | 段备 报备记录       |               |           |           |                                       |            |              |
| 新债项目申报        | 140 344 700 | :2/n          | 4242 17 118   |           |           | · · · · · · · · · · · · · · · · · · · |            |              |
| 评审意见反馈 2      | 顶分间         | Max .         | 2213 D AN     | ±         |           | 坝日石协                                  |            |              |
| 上传发行备案材料 1    | 债券类         | 型全部 🔹         | 查询            |           |           |                                       |            |              |
| 存续期信息报备       |             |               |               |           |           |                                       |            |              |
| 项目汇总          | 募           | 集资金使用 募投项目    | 变更 其他事项说明     | 募投项目进展    |           |                                       |            |              |
|               |             |               |               |           |           |                                       |            |              |
|               | 选择          | 项目名称          | 债券简称          | 债券代       | 码债        | 转类型                                   | 申报日期       | 发行日期         |
|               | $\odot$     | 广州越秀公司债2019第- | -期 19越秀集团SCP  | 004 01190 | 0607.IB - | 一般企业债                                 | 2019-05-29 | 2019-03-13   |
|               | 0           | 1             | 19越秀集团SCP     | 002 01190 | 0258.IB — | 一般企业债                                 | 2019-05-27 | 2019-01-22   |
|               |             | 越秀债2019年第三期   | 18越秀集团SCP     | 003 01180 | 1636.IB 社 | 上会领域产业专项债                             | 2019-05-20 | 2018-08-22   |
|               |             | 越秀债2019年第一期   | 18越秀集团SCP     | 002 01180 | 1613.IB 农 | 2村产业融合发展专项债                           | 2019-05-19 | 2018-08-21   |
|               |             | test债券项目      | 19越秀集团SCP     | 001 01190 | 0259.IB 创 | 旧投债                                   | 2019-05-18 | 2019-01-22   |
|               | 0           | 广州越秀集团有限公司20  | 018 17越秀集团SCP | 001 01175 | 9091.IB — | 一般企业债                                 | 2019-05-13 | 2017-09-28   |
|               |             | 广州越秀债券项目1号    | 18越秀集团SCP     | 001 01180 | 0582.IB – | 一般企业债                                 | 2019-04-12 | 2018-03-28   |
|               |             |               |               | 首页 F页     | 1 下一面     |                                       |            |              |

#### (2) 募集资金使用备案操作。用户进入操作页面后,选择募集资金用途类型,输

入金额,上传附件后,方可提交。提交后的信息将备案到发改委处。

| 债券信息                       |                   |                            |  |
|----------------------------|-------------------|----------------------------|--|
| 发行人名称 : 广州越秀集团有限公司         | 申报金额:10.0000亿元    | 批复金额:44.0000亿元             |  |
| 项目名称:广州越秀集团有限公司2018年公司债券02 | 债券简称:18越秀集团MTN005 | 债券代码:101801222.IB          |  |
| 债券类型:一般企业债                 | 发行金额:15.0000亿元    | 发行日期:2018-10-25 00:00:00.0 |  |
|                            |                   |                            |  |
| 报送类型:募集资金使用报备              |                   |                            |  |
|                            |                   |                            |  |
| ▲用途美型 轨道交通 ►               | * 金额(万元)          |                            |  |
| *请上传 申报材料                  |                   |                            |  |
| 文件名称                       | -                 |                            |  |
| 上传压缩包 文档要求格式为:ZIP、rar      |                   |                            |  |
|                            |                   |                            |  |
| 尝试拖拽文件上传                   |                   |                            |  |
|                            |                   |                            |  |
| 说明备注:                      |                   |                            |  |

#### (3) 募投项目变更操作。如发行人的债券项目有所变更时,需要报备给发改委,

则需在此处进行操作上报。发行人上传相关的募投项目变更文件后,提交。

| (一) 债券信用风险管理系统                                                             | 发行人信息 申报材料管理           | 政策文件                                                  |                                                                | 👤 gzyx 👻 |
|----------------------------------------------------------------------------|------------------------|-------------------------------------------------------|----------------------------------------------------------------|----------|
| 機券信息                                                                       |                        |                                                       |                                                                |          |
| 发行人么称:广州越秀集团有<br>项目名称:广州越秀集团有限<br>供导类型:一般企业供                               | 限公司<br>公司2018年公司债券02 ( | 申报金额:10.0000亿元<br>弗勞高称:18越秀集团MTN005<br>段行金额:15.0000亿元 | 批复金额:44.0000亿元<br>便弊代码:1018012221B<br>发行日期:2018-10-25 00:00:00 |          |
| 报送关型: 募投项目空更关型                                                             |                        |                                                       |                                                                |          |
| <ul> <li>· 演上传申报材料</li> <li>文件名称</li> <li>上标压缩包</li> <li>文档要求格式</li> </ul> | 动:ZIP、rar              |                                                       |                                                                |          |
| 尝试掏跑文件上传                                                                   |                        |                                                       |                                                                |          |
| (約8月48)主 -                                                                 |                        |                                                       |                                                                |          |

(4) 重大事项备案操作。当发行人需要进行重大事项备案操作时,可在该【存续

### 期项目报备】页面选择债券,点击【重大事项备案】。上传相关的重大事项

#### 材料。

| 1 债券信用风险管理系统 | 发行      | 人信息。申报材料管理 政策  | 文件           |              |             |            | 👤 gzyx •   |
|--------------|---------|----------------|--------------|--------------|-------------|------------|------------|
| 申报材料管理       | 1+11.00 |                | - m+n        |              | 0 704%      |            |            |
| 申报材料管理 -     | 気奈道     | 22             | RELETER      | ¥            | ◎ 项目名称      |            |            |
| 新债项目申报       | 债券类     | ≝ 全部 ▶         | 查询           |              |             |            |            |
| 新债项目申报记录     |         |                |              |              |             |            |            |
| 上传反馈意见       |         |                |              |              |             |            |            |
| 反体育回上传记录     | 募       | 集资金使用 募投项目变更   | 重大事项备案       |              |             |            |            |
|              | 选择      | 项目名称           | 债券简称         | 债券代码         | 债券类型        | 申报日期       | 发行日期       |
| 上传及行舍菜材料     | 0       | 广州越秀集团有限公司2018 | 18越秀集团MTN005 | 101801222.IB | 一般企业债       | 2018-12-27 | 2018-10-25 |
| 发行备室材料上传记录   | 0       | 越秀康11          | 17越秀集团SCP002 | 011758125.IB | 创投债         | 2018-12-26 | 2017-11-14 |
| 存续期项目报备 —    | 0       | 越秀债            | 17越秀集团SCP002 | 011758125.IB | 绿色债券        | 2018-12-26 | 2017-11-14 |
| 存续期信息报备      | 0       | 广州越秀集团有限公司2018 | 18越秀集团MTN005 | 101801082.IB | 双创孵化专项债     | 2018-12-25 | 2018-06-29 |
| 存续期信息报备记录    | 0       | 广州越秀集团有限公司2018 | 18越秀集团MTN003 | 101800767.IB | 城市停车场建设专项债  | 2018-12-25 | 2018-06-29 |
| 全部申报项目 -     | 0       | 广州越秀集团有限公司2018 | 18越秀集团MTN002 | 101800454.IB | 城市停车场建设专项债  | 2018-12-25 | 2018-06-29 |
| 项目汇总         | 0       | 广州越秀集团有限公司2018 | 18越秀集团MTN001 | 101800290.IB | 养老产业专项债     | 2018-12-25 | 2018-06-29 |
|              | 0       | 广州越秀集团有限公司2018 | 18越秀集团SCP003 | 011801636.IB | 战略性新兴产业专项债  | 2018-12-25 | 2018-06-29 |
|              | 0       | 广州越秀集团有限公司2018 | 17越秀集团SCP002 | 011758125.IB | 战略性新兴产业专项债  | 2018-12-25 | 2017-11-14 |
|              | 0       | 广州越秀集团有限公司2018 | 18越秀集团SCP001 | 011800582.IB | 城市地下综合管廊专项债 | 2018-12-25 | 2018-06-29 |

首页 上一页 1 2 下一页

| 债券信息                                                                                                    |                      |                   |  |
|----------------------------------------------------------------------------------------------------|----------------------|-------------------|--|
| 发行人名称:广州越秀集团有限公司                                                                                                    | 申报金额: 3.0000亿元       | 批复金额:2.0000亿元     |  |
| 项目名称:广州越秀集团有限公司2018年公司债券                                                                                               | 54 债券简称:18越秀集团SCP001 | 债券代码:011800582.IB |  |
| 债券类型:养老产业专项债                                                                                                    | 发行金额:1.0000亿元        | 发行日期:2018-11-17   |  |
|                                                                                                    |                      |                   |  |
| 重大事项:                                                                                                    |                      |                   |  |
| 重大事项:<br>* 请上传 申报材料<br>文件名称                                                                                            |                      |                   |  |
| <ul> <li>重大事项:</li> <li>・请上传 申报材料</li> <li>文件名称</li> <li>上传匠痛包</li> <li>文档要求格式为: ZIP、rar</li> </ul>                    |                      |                   |  |
| <ul> <li>重大事项:</li> <li>- 请上传 申报材料</li> <li>文件名称</li> <li>上传压缩包</li> <li>文档要求信式为: ZIP、rar</li> <li>尝试拖拽文件上传</li> </ul> |                      |                   |  |

# 存续期项目报备记录

发行人可查看历史的的各类存续期项目报备记录情况,并可点击【查看】按钮,查 看历史的报备详情。

| 广东省企业债券信息管理系统   | 发行人信息 申报材料管理   | 新闻公告         |              |       |        |            | 👤 gzyxjtyx 👻 |
|-----------------|----------------|--------------|--------------|-------|--------|------------|--------------|
| <b>夺</b> 申报材料管理 | 信息报备 报备记录 🗲    |              |              |       |        |            |              |
| 新债项目申报          |                |              |              |       |        |            |              |
| 评审意见反馈 2        | <b>供穿</b> 阆称   | 按管口期         | ] ≖ [        |       | щ      | 日名称        |              |
| 上传发行备案材料 1      | (债券类型 全部 ▼     | 报备类型 全部      | T            | 直询    |        |            |              |
| 存续期信息报备         |                |              |              |       |        |            |              |
| 项目汇总            | 项目名称           | 债券简称         | 债券代码         | 债券类型  | 报备类型   | 报备时间       | 操作           |
|                 | 广州越秀公司债2019第一期 | 19越秀集团SCP004 | 011900607.IB | 一般企业债 | 募集资金使用 | 2019-05-30 | 查看详情         |
|                 | 广州越秀集团有限公司2019 | 17越秀集团SCP002 | 011758125.IB | 一般企业债 | 其他事项说明 | 2019-05-19 | 查看详情         |
|                 | 广州越秀集团有限公司2019 | 17越秀集团SCP002 | 011758125.IB | 一般企业债 | 其他事项说明 | 2019-05-18 | 查看详情         |
|                 | 广州越秀集团有限公司2019 | 17越秀集团SCP002 | 011758125.IB | 一般企业债 | 募投项目变更 | 2019-05-18 | 查看详情         |
|                 | 广州越秀集团有限公司2019 | 17越秀集团SCP002 | 011758125.IB | 一般企业债 | 其他事项说明 | 2019-05-18 | 查看详情         |
|                 | 广州越秀债券项目1号     | 18越秀集团SCP001 | 011800582.IB | 一般企业债 | 募集资金使用 | 2019-04-12 | 查看详情         |
|                 | 广州越秀债券项目1号     | 18越秀集团SCP001 | 011800582.IB | 一般企业债 | 募投项目进展 | 2019-04-12 | 查看详情         |
|                 | 广州越秀债券项目1号     | 18越秀集团SCP001 | 011800582.IB | 一般企业债 | 其他事项说明 | 2019-04-12 | 查看详情         |
|                 | 广州越秀债券项目1号     | 18越秀集团SCP001 | 011800582.IB | 一般企业债 | 募集资金使用 | 2019-04-12 | 查看详情         |
|                 |                |              | 首页上一页        | 1 下一页 |        |            |              |

# 项目汇总

发行人可在【项目汇总】页面,查看自己申报的项目汇总,并可查看各个项目的申报

材料详情。

操作如下:

- (1) 进入系【项目汇总】栏目
- (2) 选择相应项目,点击【查看】按钮,查看详情。

16

| 广东省企业债券信息管理系统      | 发行人信息 申报材料管理    | 里 新闻公告  |                |                     | 👤 gzyxjtyx 🕶 |
|--------------------|-----------------|---------|----------------|---------------------|--------------|
| ✿ 申报材料管理<br>新债项目申报 | 项目名称            | 申报日期    | £              | 查询                  |              |
| 评审意见反馈 2           | 项目名称            |         | 债券类型           | 申报日期                | 操作           |
| 上传发行备案材料 1         | 这种在这种政治         |         | 一般企业债          | 2019-05-30 15:46:15 | 查看           |
| 存续期信息报备            | 广州越秀公司债2019第一期  |         | 一般企业债          | 2019-05-29 16:14:56 | 查看           |
| 项目汇总               | 测试20190529001   |         | 一般企业债          | 2019-05-29 08:48:03 | 查看           |
|                    | 1               |         | 一般企业债          | 2019-05-27 14:04:12 | 查看           |
|                    | 越秀债2019年第三期     |         | 社会领域产业专项债      | 2019-05-20 15:40:00 | 查看           |
|                    | 越秀债2019年第二期     |         | 社会领域产业专项债      | 2019-05-20 15:32:58 | 查看           |
|                    | 越秀债2019年第一期     |         | 农村产业融合发展专项债    | 2019-05-19 11:29:58 | 查看           |
|                    | test债券项目        |         | 创投债            | 2019-05-18 15:46:07 | 查看           |
|                    | 广州越秀集团有限公司2019年 | F第五期公司债 | 一般企业债          | 2019-05-18 14:36:02 | 查看           |
|                    | 试试              |         | 城市地下综合管廊专项债    | 2019-05-14 09:38:33 | 查看           |
|                    |                 |         | 首页 上一页 1 2 下一页 | ħ                   |              |

# 三、新闻公告

## 公告通知

公告通知由省发改委发布公告,并在该【公告通知】列表中展示。点击标题即可查看。

| 广东省企业债券信息管理系统 | 发行人信息  申报材料管理  新闻公告 |                |          | 👤 gdyhkgjt 🕶 |
|---------------|---------------------|----------------|----------|--------------|
| ◆新闻公告<br>公告通知 | 公告标题                | ₹⊗             | 查询       |              |
| (债市公告 + )     | 公告标题                | 发布者    发布时间    | 发布对象     | 状态           |
| 每周待偿债券        | 6666                | xdq 2019-05-31 | 发行人      | 已发布          |
| 每日债市信息        | 通知发行人               | xdq 2019-05-19 | 发行人      | 已发布          |
| 政策文件 —        | 发行人需要上传各种发布债券的文件    | xdq 2019-05-18 | 发行人      | 已发布          |
| 政策汇编          | 通知各市发改委修改债券发行流程     | xdq 2019-05-18 | 发行人州市发改委 | 已发布          |
| 政策发布          |                     |                |          |              |
|               | 首页                  | [ 上—页 1 下—页 萩页 |          |              |

# 债市公告

债券市场的公告,将在该列表中展示.

| 广东省企业债券信息管理系统                             | 发行人信息 申报材料管理 新闻公告                                              |            | 👤 gdyhkgjt 🗸 |
|-------------------------------------------|----------------------------------------------------------------|------------|--------------|
| • 新闻公告             公告通知             (市市公告 | 发行文件     发行结果     其他公告       发行人     公告日期     至     ②     公告标题 |            | 查询           |
| 国债                                        | 公告标题                                                           | 公告日期       | 公告类型         |
| 地方政府债                                     | 19新兴01.新兴铸营設份有限公司2019年面向合格投资者公开发行公司债券(第一期)发行公告                 | 2019-07-12 | 发行文件         |
| 同业存单                                      | 19新兴01.新兴铸管股份有限公司2019年公开发行公司债券信用评级报告                           | 2019-07-12 | 其他公告通知       |
| 金融债                                       | 19新兴01:新兴铸管股份有限公司2019年面向合格投资者公开发行公司债券(第一期)募集说明书摘要              | 2019-07-12 | 发行文件         |
| 企业债                                       | 19新兴01:新兴铸管股份有限公司2019年面向合格投资者公开发行公司债券更名公告                      | 2019-07-12 | 其他公告通知       |
| 公司债                                       | 19新兴01:新兴铸管股份有限公司2019年面向合格投资者公开发行公司(债券(第一期)募集说明书               | 2019-07-12 | 发行文件         |
| 中期票据                                      | 19潍投02.潍坊市投资集团有限公司2019年面向合格投资者公开发行公司债券(第二期)发行结果公告              | 2019-07-12 | 发行结果         |
| 短期融资类                                     | 19华西证券CP002:华西证券股份有限公司2019年度第二期短期融资券招标结果                       | 2019-07-11 | 其他公告通知       |
|                                           | 19苍南农商三农债01:浙江苍南农村商业银行股份有限公司2019年第一期"三农"专项金融债券发行情况公告           | 2019-07-11 | 其他公告通知       |
| 定问上具                                      | 19中信CP008:中信证券股份有限公司主体2019年度跟踪评级报告                             | 2019-07-11 | 其他公告通知       |
| 国际机构债                                     | 联中05优-联易融-中信证券供应链金融第5期资产支持专项计划在上海证券交易所挂牌转让的公告                  | 2019-07-11 | 其他公告通知       |
|                                           |                                                                |            |              |

# 每周待偿债券

# 可以查询每周广东的待偿债券信息。

| 广东省企业债券信息管理 | 理系统 | 发行人信息  申报材料管理  新闻公告                         | 👤 gdyhkgjt <del>-</del> |
|-------------|-----|---------------------------------------------|-------------------------|
| ✿ 新闻公告      |     |                                             | 查询                      |
| 公告通知        |     |                                             |                         |
| 债市公告        | +   | 公告标题 公告日期                                   |                         |
| 每周待偿债券      |     | 2019年07月08日到2019年07月14日广东省待偿债券清单 2019-07-08 |                         |
| 每日债市信息      |     | 2019年07月01日到2019年07月07日广东省待偿债券清单 2019-07-05 |                         |
| 政策文件        | -   | 2019年06月24日到2019年06月30日广东省待偿债券清单 2019-06-24 |                         |
| 政策汇编        |     |                                             |                         |
| 政策发布        |     | 首页 上一页 1 下一页                                |                         |

# 每日债市信息

# 可以查询每日债市信息。

| 广东省企业债券信息管 | 理系统 | 发行人信息  申报材料管理  新闻公告       | 👤 gdyhkgjt <del>-</del> |
|------------|-----|---------------------------|-------------------------|
| ✿ 新闻公告     |     | 日期 至 ③ 查询                 |                         |
| 公告通知       |     |                           |                         |
| 债市公告       | +   | 新闻标题 日期                   |                         |
| 每周待偿债券     |     | 每日债市信息20190711 2019-07-11 |                         |
| 每日债市信息     |     | 每日债市信息20190710 2019-07-10 |                         |
| 政策文件       | -   | 每日债市信息20190709 2019-07-09 |                         |
| 政策汇编       |     | 每日债市信息20190708 2019-07-08 |                         |
| 政策发布       |     | 每日债市信息20190705 2019-07-05 |                         |
|            |     | 每日债市信息20190704 2019-07-04 |                         |
|            |     | 每日债市信息20190703 2019-07-03 |                         |
|            |     | 每日债市信息20190702 2019-07-02 |                         |
|            |     | 每日债市信息20190701 2019-07-01 |                         |
|            |     | 每日债市值息20190628 2019-06-28 |                         |

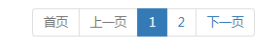

# 政策文件

在该功能页面中查看政策文件。

| 广东省企业债券信息管理系统 | 发行。 | 人信息 申报材料管理                                             | 新闻公告                |                                     |          | 👤 gdyhkgjt 🕶 |  |
|---------------|-----|--------------------------------------------------------|---------------------|-------------------------------------|----------|--------------|--|
| ✿ 新闻公告        | 文   | 章标题                                                    |                     | 发布日期                       至        | ⊗ 査询     |              |  |
| 公告通知          |     |                                                        |                     |                                     |          |              |  |
| 债市公告 +        | 序号  | 企业债政策                                                  |                     |                                     | 颁发机构     | 发布日期         |  |
| 每周待偿债券        | 1   | 国家发展改革委办公厅会                                            | 关于创新企业债             | <del>我</del> 翻资方式扎实推进棚户区改造建设有关问题的通知 | 国家发改委办公厅 | 2014年05月13日  |  |
| 每日债市信息        | 2   | 2 国家发展改革委办公厅关于企业债券融资支持棚户区改造有关问题的通知 国家发改委办公厅 2013年08月22 |                     |                                     |          |              |  |
| 政策文件 —        | 3   | 企业供券审核工作手册(2013版) 国家发改要财金司证券处 2013年01月0                |                     |                                     |          |              |  |
| 政策汇编          | 4   | 国家发展改革委办公厅关于进一步改进企业债券发行工作的通知 国家发改委办公厅 2013年08月22       |                     |                                     |          |              |  |
| 政策发布          | 5   | 国家发展改革委办公厅                                             | 关于进一步做好             | 子支持创业投资企业发展相关工作的通知                  | 国家发改委办公厅 | 2014年05月13日  |  |
|               | 6   | 国家发展改革委关于加强                                            | 虽小微企业融资             | 贸服务支持小微企业发展的指导意见                    | 国家发改委    | 2013年07月23日  |  |
|               | 7   | 国家发展改革委办公厅                                             | 关于进一步改进             | 生企业债券发行审核工作的通知                      | 国家发改委办公厅 | 2013年04月19日  |  |
|               | 8   | 国家发展改革委办公厅领                                            | 关于进一步强似             | 北企业债券风险防范管理有关问题的通知                  | 国家发改委办公厅 | 2012年12月11日  |  |
|               | 9   | 国家发展改革委办公厅                                             | 关于进一步加强             | 验业债券存续期监管工作有关问题的通知                  | 国家发改委办公厅 | 2011年07月21日  |  |
|               | 10  | 国家发展改革委办公厅                                             | <del>关于进一步规</del> 范 | 地方政府投融资平台公司发行债券行为有关问题的通知            | 国家发改委办公厅 | 2010年11月20日  |  |

首页 上一页 1 2 下一页

| 东省企业债券信息管    | 管理系统 | 发行人 | 信息 申报材料管理 新闻公告                                                     | 👤 gdyhkgjt -    |  |  |  |  |
|--------------|------|-----|--------------------------------------------------------------------|-----------------|--|--|--|--|
| ✿ 新闻公告       |      | ×   | 新闻日期 至 ③ 査询                                                        |                 |  |  |  |  |
| (表市公告)       | +    | 库县  | <b>企业焦</b> 政策                                                      | 发布日期            |  |  |  |  |
| 每周待偿债券       |      | 1   | 关于开展中央财政对地方优势特色农产品保险奖补试点的通知 中华人民共和 中华人民共和                          | 国财政部 2019-07-05 |  |  |  |  |
| 每日债市信息       |      | 2   | 国家发展改革委办公厅关于开展2018年度企业债券主承销商和信用评级机构信用评价工作的通知 国家发改委财                | 收金融司 2019-05-20 |  |  |  |  |
| 政策文件         | -    | 3   | 国家发展改革委办公厅关于进一步完善"信用中国"网站及地方信用门户网站行政处罚信息信用修复 国家发改委财政金融司 2<br>机制的通知 |                 |  |  |  |  |
| 以策上骗         |      | 4   | 印发《关于对统计领域严重失信企业及其有关人员 开展联合惩戒的合作备忘录(修订版)》的通知 国家发改委财工               | 收金融司 2018-12-25 |  |  |  |  |
| <b>以策友</b> 布 |      | 5   | 国家发展改革委办公厅关于公布2017年度企业债券主承销商和信用评级机构信用评价结果的通知 国家发改委财                | 收金融司 2018-12-25 |  |  |  |  |
|              |      | 6   | 关于印发《关于对会计领域违法失信相关责任主体实施联合惩戒的合作备忘录》的通知 国家发改委财                      | 收金融司 2018-12-25 |  |  |  |  |
|              |      | 7   | 国家发展改革委关于支持优质企业直接融资进一步增强企业债券服务实体经济能力的通知 国家发改委财                     | 攻金融司 2018-12-12 |  |  |  |  |
|              |      | 8   | 印发《关于对政府采购领域严重违法失信主体开展联合惩戒的合作备忘录》的通知 国家发改委财                        | 收金融司 2018-12-05 |  |  |  |  |
|              |      | 9   | 关于进一步做好"僵尸企业"及去产能企业债务处置工作的通知 国家发改委员会                               | 攻金融司 2018-12-04 |  |  |  |  |
|              |      | 10  | 印发《关于对知识产权(专利)领域严重失信主体开展联合惩戒的合作备忘录》的通知 国家发改委财                      | 攻金融司 2018-12-04 |  |  |  |  |

| 首页 上—页 |  | 2 | 3 | 4 | 5 | 6 | 下一页 |
|--------|--|---|---|---|---|---|-----|
|--------|--|---|---|---|---|---|-----|

# 四、修改密码

发行人登录平台后,可自行进行修改密码操作。

#### 操作如下:

(1) 进入系统中选择右上角中的头像,下拉选择【修改密码】

| 东省企业债券信息管理系统 | 发行人 |                                                        | 「方         | L gdyhkgit ▼<br>乐粤海控股集团…<br>修改密码 |
|--------------|-----|--------------------------------------------------------|------------|----------------------------------|
| 公告通知         |     |                                                        |            | 退出账户                             |
| 债市公告 +       | 序号  | 企业债政策                                                  | 颁发机构       | 发布日期                             |
| 每周待偿债券       | 1   | 关于开展中央财政对地方优势特色农产品保险奖补试点的通知                            | 中华人民共和国财政部 | 3 2019-07-05                     |
| 每日债市信息       | 2   | 国家发展改革委办公厅关于开展2018年度企业债券主承销商和信用评级机构信用评价工作的通知           | 国家发改委财政金融司 | 2019-05-20                       |
|              | 3   | 国家发展攻革委办公厅关于进一步完善"信用中国"网站及地方信用门户网站 行政处罚信息信用修复<br>机制的通知 | 国家发改委财政金融司 | 2019-05-14                       |
|              | 4   | 印发《关于对统计领域严重失信企业及其有关人员开展联合惩戒的合作备忘录(修订版)》的通知            | 国家发改委财政金融司 | 2018-12-25                       |
| 政策发布         | 5   | 国家发展改革委办公厅关于公布2017年度企业债券主承销商和信用评级机构信用评价结果的通知           | 国家发改委财政金融司 | 2018-12-25                       |
|              | 6   | 关于印发《关于对会计领域违法失信相关责任主体实施联合惩戒的合作备忘录》的通知                 | 国家发改委财政金融司 | 2018-12-25                       |
|              | 7   | 国家发展改革委关于支持优质企业直接融资进一步增强企业债券服务实体经济能力的通知                | 国家发改委财政金融司 | 2018-12-12                       |
|              | 8   | 印发《关于对政府采购领域严重违法失信主体开展联合惩戒的合作备忘录》的通知                   | 国家发改委财政金融司 | 2018-12-05                       |
|              | 9   | 关于进一步做好"僵尸企业"及去产能企业债务处置工作的通知                           | 国家发改委财政金融司 | 2018-12-04                       |
|              | 10  | 印发《关于对知识产权(专利)领域严重失信主体开展联合惩戒的合作备忘录》的通知                 | 国家发改委财政金融司 | 2018-12-04                       |

(2) 在修改密码页面中,输入旧密码,验证通过后,设置新密码即完成修改。

| 账户    | gzyx   |
|-------|--------|
|       |        |
| 旧密码   | 输入旧密码  |
|       |        |
| 输入新密码 | 输入新密码  |
|       |        |
| 确认新密码 | 确认输入密码 |
|       |        |
|       |        |
|       |        |
|       | 提交     |

用户操作手册